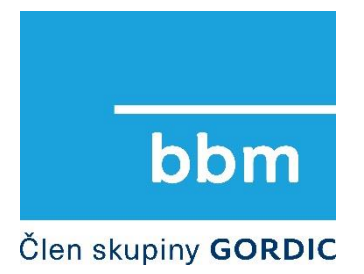

Projekt

# Interní dokument

Dokument

# Postup pořízení záznamu o VoDZ v iFIS/Spisová služba

Vydání 23.1.2024

Vypracoval

BBM spol. s r. o.

Autoři

Daniel Matoška

Verze dokumentu

## Obsah

| Obsah                                 | 2 |
|---------------------------------------|---|
| 1. Velkoobjemové datové zprávy (VoDZ) | 3 |
| 1.1 Specifikace VoDZ                  | 3 |
| 1.2 Odesílané VoDZ                    | 3 |
| 1.3 Doručené VoDZ                     | 4 |

## 1. Velkoobjemové datové zprávy (VoDZ)

#### 1.1 Specifikace VoDZ

Jako VoDZ jsou v současné době definovány Datové zprávy (DZ), jejichž minimální velikost je větší než u běžné DZ (do 20 MB) a maximální limit je stanoven na 100 MB. Může se jednat o veřejnoprávní datové zprávy (komunikace s OVM), ale také o soukromoprávní Poštovní datové zprávy.

#### 1.2 Odesílané VoDZ

V iFIS/Spisová služba v případě pokusu o odeslání/vypravení (ve frm. 0937 Předávací formulář) záznamu datové zprávy, která svojí velikostí spadá do kategorie VoDZ, je uživatel upozorněn hláškou na překročení povoleného limitu 20MB pro běžné DZ.

|            | Předávající<br>Příjemce               | Hanusová Petra         |                      | z uzlu Dě<br>na uzel Sw                       | kan<br>it            |                 | Filtruj<br>Filtruj |           |           |
|------------|---------------------------------------|------------------------|----------------------|-----------------------------------------------|----------------------|-----------------|--------------------|-----------|-----------|
| Pisemnosti | e-Dokumenty Oc                        | lesilá se              |                      |                                               |                      |                 |                    |           |           |
|            | () PID                                | Předmět                | Odesilatel           | Adresát                                       | Typ dok.             | Ev. datum       | Zp.doruč.          | Podací č. | Č.j. naše |
|            | A 2024VVS0036                         | Nabidka k VZ - VoD     | ZDěkan               | SERVIS BBM                                    | (ds: 8€Datová zprá   | va 23.01.2024   | Datová schránk     | a         |           |
|            | Seznam zázn                           | amů, které se nepodaři | lo zpracovat         |                                               |                      |                 |                    | ×         |           |
|            | PID                                   | Předmět                |                      | Popis upozorně                                | ní                   |                 |                    |           |           |
|            | 2024VVS003                            | 36 Nabidka k V         | Z - VoDZ             | Celková velikost                              | příloh Datové zprávy | překročila povo | lenou mez 209      | 2         | -         |
|            |                                       | Edito                  | ar isisisisisisisisi | *<br>2000/00/00/00/00/00/00/00/00/00/00/00/00 |                      |                 | x receeded         |           |           |
|            |                                       | Cell                   | ová velikost přílol  | h Datové zprávy př                            | ekročila povoleno    | u mez 209715    | 20B.               |           | Ì         |
|            |                                       |                        |                      | ,,,,,,,,,,,,,,,,,,,,,,,,,,,,,,,,,,,,,,,       |                      |                 | 5                  |           |           |
|            |                                       |                        |                      | <u>O</u> K <u>Z</u> rušit                     | Hledat               |                 |                    |           |           |
|            |                                       |                        |                      |                                               |                      | <b>X</b>        |                    |           |           |
|            |                                       |                        |                      |                                               |                      |                 |                    | _         |           |
|            |                                       |                        |                      |                                               |                      |                 |                    |           | _         |
|            |                                       |                        |                      |                                               |                      | <b>\</b>        |                    |           |           |
|            |                                       |                        |                      |                                               |                      |                 |                    |           |           |
|            |                                       |                        |                      |                                               |                      |                 |                    |           |           |
| •          |                                       | ,                      |                      | 1                                             |                      |                 |                    |           |           |
|            |                                       |                        |                      | ĺ                                             |                      |                 |                    |           |           |
| Datové zp  | orávy                                 | Ì                      |                      |                                               |                      |                 |                    | -         |           |
| CE-maily   |                                       |                        |                      |                                               |                      |                 |                    |           |           |
|            | · · · · · · · · · · · · · · · · · · · |                        |                      |                                               |                      |                 |                    |           |           |

# VoDZ je nutné pořídit a odeslat mimo iFIS/Spisová služba - prostřednictvím klientského portálu ISDS přistoupit pro tento účel do Datové schránky.

U vytvořeného záznamu v iFIS/Spisová služba (který se nepodařilo odeslat do ISDS přes tlačítko "Odeslat do ISDS") lze dodatečně dozaevidovat jeho vypravení (ve frm.09137 Předávací formulář využít tlačítka "Vydat na Svět").

| Interní dokument | Postup pořízení záznamu o VoDZ v iFIS/SPS |
|------------------|-------------------------------------------|
|------------------|-------------------------------------------|

|             |                       |                          | Předávajicí<br>Příjemce  | Hanusová Petra      |            | z uzlu Děkan<br>na uzel Svět |                  |            | Filtruj<br>Filtruj |           |               |
|-------------|-----------------------|--------------------------|--------------------------|---------------------|------------|------------------------------|------------------|------------|--------------------|-----------|---------------|
| Pís         | emno                  | osti<br>!                | e-Dokumenty Ode          | Předmět             | Odesilatel | Adresát                      | Typ dok.         | Ev. datum  | Zp.doruč.          | Podací č. | Č.j. naše     |
|             | •                     |                          | A 2024VVS0036            | Nabidka k VZ - VoDZ | Děkan      | SERVIS BBM (ds:              | 8e Datová zpráva | 23.01.2024 | Datová schránka    |           |               |
|             |                       |                          |                          |                     |            |                              |                  |            |                    |           |               |
|             |                       |                          |                          |                     |            |                              |                  |            |                    |           |               |
|             |                       |                          |                          |                     |            |                              |                  |            |                    |           |               |
|             |                       |                          |                          |                     |            |                              |                  |            |                    |           |               |
|             |                       |                          |                          |                     |            |                              |                  |            |                    |           |               |
|             |                       |                          |                          |                     |            |                              |                  |            |                    |           |               |
|             |                       |                          |                          |                     |            |                              |                  |            |                    |           |               |
|             |                       |                          |                          |                     |            |                              |                  |            |                    |           |               |
|             |                       |                          |                          |                     |            |                              |                  |            |                    |           |               |
|             |                       |                          |                          |                     |            |                              |                  |            |                    |           |               |
|             |                       |                          |                          |                     |            |                              |                  |            |                    |           |               |
|             |                       |                          |                          |                     |            |                              |                  |            |                    |           |               |
|             |                       |                          |                          |                     |            |                              |                  |            |                    |           |               |
|             |                       |                          |                          |                     | _          |                              |                  |            |                    |           |               |
| •           |                       |                          |                          |                     |            |                              |                  |            |                    |           |               |
| e<br>0<br>0 | Dato<br>E-ma<br>Zveře | vé zpi<br>aily<br>ejnění | rávy ⊂ Vše<br>⊂ Odmitnut | 0                   |            |                              |                  |            | Odeslat            | do ISDS   | Vydat na Svět |

Strana 4

### 1.3 Doručené VoDZ

V případě doručené VoDZ nedojde k automatickému importu záznamu do iFIS/Spisová služba. Vybraná osoba (definováno parametrem E\_DS\_EML) je informována notifikačním mailem o potřebě ručního zpracování záznamu VoDZ z Datové schránky.

| fis@bbm.cz                                                                                             | $\odot$ | ← Odpovědět | 所 Odpovědět všem | → Přeposlat  |        |
|----------------------------------------------------------------------------------------------------|---------|-------------|------------------|--------------|--------|
| F Komu Vladimír Moroz; Daniel Matoška                                                                  |         |             | ·                | st 29.11.202 | 23 10: |
| () Zpráva se přeposlala 05.12.2023 17:03.                                                              |         |             |                  |              |        |
| ipozorňujeme, že do vaší Datové schránky PSTABQE byla doručena VoDZ, která nebyla automaticky stažena. |         |             |                  |              |        |
| D zprávy : 10088664                                                                                    |         |             |                  |              |        |
| )desílatel: Veřejná vysoká škola technická<br>řederět – Technelicka savbaru                            |         |             |                  |              |        |
| redifiet . Test verkend soubolu                                                                        |         |             |                  |              |        |
| atovou zprávu máte k dispozici k ručnímu zpracování ve vaší Datové schránce.                           |         |             |                  |              |        |
|                                                                                                    |         |             |                  |              |        |
|                                                                                                    |         |             |                  |              |        |
|                                                                                                    |         |             |                  |              |        |

K doručené VoDZ je nutno přistoupit do Datové schránky přes klientský portál ISDS a odtud zprávu zpracovat a uložit (minimálně její obsah/přílohy).

Záznam lze dodatečně dozaevidovat do iFIS/Spisová služba (přes evidenční formulář 09142 – voláno z 09122 Podací deník prostřednictvím funkce "Došlo"), metadata lze opsat z údajů záznamu v Datové schránce.

| PID<br>Iniciač PID |                      |             | ○ Ručně       | Generovat           | Pod           | Stav Aktivní  | 364               | Evid. datum<br>Podaci datum | 23.01.202  |
|--------------------|----------------------|-------------|---------------|---------------------|---------------|---------------|-------------------|-----------------------------|------------|
| Předmět            | Test velkého soubor  | u           |               | •                   | Práv.v        | áha Originá   | I                 | Dat. doručení               |            |
| Typ dokumentu      | Datová zpráva        |             | Způsob doruče | ení Datová schránka | Fo            | orma Digitálr | lí                | Vyřídit do                  | 17.02.202  |
| - Odesilatel -     |                      |             |               |                     | Adresát       |               |                   |                             |            |
| Typ odes.          | D Datová s           | schránka    | Vyhledat DS   |                     | Typ adr.      | J Spi         | sový uzel         |                             |            |
| Typ DS             | PO                   | Iden        | t. DS c2wfak5 | 6                   |               |               | Forme http://www. |                             |            |
| Majitel            |                      |             |               |                     | Uzel          | Děkan         |                   |                             |            |
| Název              | Veřejná vysoká škol  | a technická |               |                     | Adresa        |               |                   |                             |            |
|                    | Praha<br>11101<br>CZ |             |               | V                   |               |               |                   |                             |            |
| Jedn.č. Naše       |                      | čj          | Vaše          |                     | K rukám       |               |                   | D                           | o vl.rukou |
| Vyřizuje           |                      | Z           | p.vyříz.      |                     | Spis.znak     |               | Skart.znak        | 1                           | +          |
| Spis               |                      |             |               |                     | Sp.zn. Naše   |               | Vaše              |                             |            |
| Typový spis        |                      |             |               |                     | Součást TS    |               |                   |                             |            |
| Počet listů        | Příloh               | Listů       | příloh        | Váha [g]            | Zmocněn       | i /           | §                 | odst.                       | pism.      |
| Poznámka           |                      | Ū.          |               |                     |               | Email         |                   |                             | Odeslat    |
| NS/TA/A/KP         |                      | ]           |               |                     |               | Klasifikace   |                   | Tajné                       |            |
| Doručovaci ces     | sta:                 |             |               |                     | <b>⊠</b> Vlož | it přílohy    |                   | Doru                        | čení fikcí |
|                    |                      |             |               |                     |               |               |                   |                             |            |

#### K záznamu je možno vložit pouze vlastní obsah VoDZ (přílohy obsažené ve zprávě).

|                  |                                                                                             | PID                                                                                    |                                      |               |             | Ruche Generovat            |                  | Stav         | Aktivní                | Evid. datu                                                                                                    | m 23.01                                                                                           |                                                                                         |                                            |
|------------------|---------------------------------------------------------------------------------------------|----------------------------------------------------------------------------------------|--------------------------------------|---------------|-------------|----------------------------|------------------|--------------|------------------------|----------------------------------------------------------------------------------------------------|---------------------------------------------------------------------------------------------------|-----------------------------------------------------------------------------------------|--------------------------------------------|
|                  |                                                                                             | Iniciač. PID                                                                           |                                      |               |             | Upozorně                   | ini 👘            | Podací č.    | 10088664               | Podaci datu                                                                                                    | ım 📃                                                                                              |                                                                                         |                                            |
|                  |                                                                                             | Předmět                                                                                | Test velkého so                      | uboru         |             |                            |                  | Práv.váha    | Originál               | Dat. doruče                                                                                                    | ní 📃                                                                                              |                                                                                         |                                            |
|                  | т                                                                                           | Typ dokumentu                                                                          | Datová zpráva                        |               | 2           | Způsob doručení Datová sch | nránka           | Forma        | Digitální              | Vyřídit o                                                                                                    | do 17.02                                                                                          | 2.2024                                                                                  |                                            |
|                  |                                                                                             | Odesilatel                                                                             |                                      |               |             |                            |                  | Adresát      |                        |                                                                                                    |                                                                                                   |                                                                                         |                                            |
|                  |                                                                                             | Typ odes.                                                                              | D Date                               | ová schránk   | a (         | Vyhledat DS                |                  | Typ adr. U   | Spisový uzel           |                                                                                                    |                                                                                                   |                                                                                         |                                            |
|                  |                                                                                             | Typ DS                                                                                 | PO                                   |               | ldent. E    | OS c2wfak5                 |                  |              |                        |                                                                                                    |                                                                                                   |                                                                                         |                                            |
|                  |                                                                                             | Majitel                                                                                |                                      |               |             |                            |                  | Uzel Děkar   | 1                      |                                                                                                    |                                                                                                   |                                                                                         |                                            |
|                  |                                                                                             | Název                                                                                  | Veřejná vysoká                       | škola technic | :ká         |                            |                  | Adresa       |                        |                                                                                                    |                                                                                                   |                                                                                         |                                            |
|                  |                                                                                             |                                                                                        |                                      |               |             |                            |                  |              |                        |                                                                                                    |                                                                                                   |                                                                                         |                                            |
|                  |                                                                                             | Adresa                                                                                 | Jičínská 657                         |               |             | -                          |                  |              |                        |                                                                                                    |                                                                                                   |                                                                                         |                                            |
|                  |                                                                                             | Adresa                                                                                 | Jičínská 657<br>Praha                |               |             |                            |                  |              |                        |                                                                                                    |                                                                                                   |                                                                                         |                                            |
| <sup>9</sup> Pří | ílohy                                                                                       | Adresa                                                                                 | Jičinská 657<br>Praha<br>11101<br>CZ |               | 20000000000 |                            |                  |              |                        |                                                                                                    |                                                                                                   | -                                                                                       | 200                                        |
| Se Pří           | ílohy                                                                                       | Adresa<br>/                                                                            | Jičinská 657<br>Praha<br>11101<br>CZ | Tvp dok.      | Kód         | Soubor                     | Úlo. Č. j        | dokladu Pozn | ámka                   | ⊂ Zobrazit s                                                                                                    | souviseií                                                                                         | ici příloh                                                                              | 5555<br>1V                                 |
| Pří              | ílohy<br>i                                                                                  | Adresa<br>/<br>Z Popis<br>R Příloha                                                    | Jičinská 657<br>Praha<br>11101<br>CZ | Typ dok.      | Kód         | Soubor<br>seznam_A.txt     | Úlo. Č. (<br>091 | dokladu Pozn | ámka                   | Zobrazit s                                                                                                    | souviseji<br>Ukaž I                                                                               | ici příloh<br>Kopíruj                                                                   | ререс<br>ту<br>Z                           |
| Pří              | ílohy<br>i                                                                                  | Adresa<br>Z Popis<br>R Příloha                                                         | Jičínská 657<br>Praha<br>11101<br>CZ | Typ dok.      | Kód         | Soubor<br>seznam_A.txt     | Úlo. Č. (<br>091 | dokladu Pozn | ámka                   | Vlož<br>Vlož                                                                                                    | souviseji<br>Ukaž I<br>Ukaž I                                                                     | ici příloh<br>Kopiruj                                                                   | ny<br>Z<br>Z                               |
| Při              | ílohy<br>i                                                                                  | Adresa<br>Z Popis<br>R Příloha                                                         | Jičínská 657<br>Praha<br>11101<br>CZ | Typ dok.      | Kód         | Soubor<br>seznam_A.txt     | Úlo. Č.<br>091   | dokladu Pozn | ámka                   | Vlož<br>Vlož                                                                                                    | souvisejí<br>Ukaž I<br>Ukaž I<br>Ukaž I                                                           | ici příloh<br>Kopiruj<br>Kopiruj                                                        | ny<br>Z<br>Z<br>Z                          |
| Při              | ílohy<br>i                                                                                  | Adresa<br>Z Popis<br>R Příloha                                                         | Jičínská 657<br>Praha<br>11101<br>CZ | Typ dok.      | Kód         | Soubor<br>seznam_Atxt      | Úlo. Č.<br>091   | dokladu Pozn | ámka                   | Vlož<br>Vlož<br>Vlož<br>Vlož                                                                                                    | souviseji<br>Ukaž I<br>Ukaž I<br>Ukaž I<br>Ukaž I                                                 | icí příloh<br>Kopíruj<br>Kopíruj<br>Kopíruj                                             | ny<br>Z<br>Z<br>Z                          |
| Při<br>A         | ílohy<br>i                                                                                  | Adresa                                                                                 | Jičinská 657<br>Praha<br>11101<br>CZ | Typ dok.      | Kód         | Soubor<br>seznam_A txt     | Úlo. Č. (<br>091 | dokladu Pozn | ámka                   | Zobrazit s           Vlož           Vlož           Vlož           Vlož           Vlož                                                                                                    | Souviseji<br>Ukaž I<br>Ukaž I<br>Ukaž I<br>Ukaž I<br>Ukaž I                                       | ici příloh<br>Kopiruj<br>Kopiruj<br>Kopiruj<br>Kopiruj                                  | ly<br>Z<br>Z<br>Z<br>Z                     |
|                  | i<br>i                                                                                      | Adresa Z Popis R Příloha                                                               | Jičinská 657<br>Praha<br>11101<br>CZ | Typ dok.      | Kód         | Soubor Seznam_A txt        | Úlo. Č.<br>091   | dokladu Pozn | ámka                   | Zobrazit s           Vlož           Vlož           Vlož           Vlož           Vlož           Vlož           Vlož           Vlož           Vlož                                                                                                    | Souviseji<br>Ukaž I<br>Ukaž I<br>Ukaž I<br>Ukaž I<br>Ukaž I<br>Ukaž I<br>Ukaž I                   | ici příloh<br>Kopiruj<br>Kopiruj<br>Kopiruj<br>Kopiruj<br>Kopiruj                       | ny<br>Z<br>Z<br>Z<br>Z<br>Z<br>Z           |
|                  | i<br>i<br>i<br>i                                                                            | Z Popis<br>R Příloha<br>Priloha<br>Priloha<br>Priloha<br>Priloha<br>Priloha<br>Priloha | Jičinská 657<br>Praha<br>11101<br>CZ | Typ dok.      | Kód         | Soubor Seznam_Atd          | Úlo. Č.<br>091   | dokladu Pozn | âmka                   | Zobrazit :           Vlaž           Vlaž           Vlaž           Vlaž           Vlaž           Vlaž           Vlaž           Vlaž           Vlaž           Vlaž                                                                                                    | Souviseji<br>Ukaž I<br>Ukaž I<br>Ukaž I<br>Ukaž I<br>Ukaž I<br>Ukaž I<br>Ukaž I                   | ici příloh<br>Kopiruj<br>Kopiruj<br>Kopiruj<br>Kopiruj<br>Kopiruj<br>Kopiruj            | y<br>Z<br>Z<br>Z<br>Z<br>Z<br>Z<br>Z       |
| Při<br>          | ilohy<br>i                                                                                  | Adresa                                                                                 | Jičinská 657<br>Praha<br>11101<br>CZ | Typ dok.      | Kód         | Soubor Seznam_A.tx         | Úlo. Č.<br>091   | dokladu Pozn | ámka                   | Zobrazit s           Vlož           Vlož           Vlož           Vlož           Vlož           Vlož           Vlož           Vlož           Vlož           Vlož           Vlož           Vlož           Vlož           Vlož           Vlož           Vlož                               | Souviseji<br>Ukaž I<br>Ukaž I<br>Ukaž I<br>Ukaž I<br>Ukaž I<br>Ukaž I<br>Ukaž I<br>Ukaž I         | ici přiloh<br>Kopiruj<br>Kopiruj<br>Kopiruj<br>Kopiruj<br>Kopiruj<br>Kopiruj<br>Kopiruj | ly<br>Z<br>Z<br>Z<br>Z<br>Z<br>Z<br>Z      |
| Pri (A)          | i<br>i<br>i<br>i<br>i<br>i<br>i<br>i<br>i<br>i<br>i<br>i<br>i<br>i<br>i<br>i<br>i<br>i<br>i | Adresa                                                                                 | Jičinská 657<br>Praha<br>11101<br>CZ | Typ dok.      | Kód         | Soubor Seznam_Atx          | Úlo. Č.<br>091   | dokladu Pozn | ámka<br>Uložít přílohy | Zobrazit :           Vlož           Vlož           Vlož           Vlož           Vlož           Vlož           Vlož           Vlož           Vlož           Vlož           Vlož           Vlož           Vlož           Vlož           Vlož           Vlož           Vlož           Vlož | souviseji<br>Ukaž  <br>Ukaž  <br>Ukaž  <br>Ukaž  <br>Ukaž  <br>Ukaž  <br>Ukaž  <br>Ukaž  <br>Ukaž | icí přiloh<br>Kopiruj<br>Kopiruj<br>Kopiruj<br>Kopiruj<br>Kopiruj<br>Kopiruj            | Ty<br>Z<br>Z<br>Z<br>Z<br>Z<br>Z<br>Z<br>Z |
|                  | ílohy<br>i                                                                                  | Adresa                                                                                 | Jičinská 657<br>Praha<br>11101<br>CZ | Typ dok.      | Kód         | Soubor Seznam_A.td         | Úlo. Č.<br>091   | dokladu Pozn | ámka<br>Uložit přilohy | Zobrazit s           Vlož           Vlož           Vlož           Vlož           Vlož           Vlož           Vlož           Vlož           Vlož           Vlož           Vlož           Vlož           Vlož           Vlož           Vlož           Vlož           Vlož                | souviseji<br>Ukaž  <br>Ukaž  <br>Ukaž  <br>Ukaž  <br>Ukaž  <br>Ukaž  <br>Ukaž  <br>Ukaž  <br>Ukaž | ici přiloh<br>Kopiruj<br>Kopiruj<br>Kopiruj<br>Kopiruj<br>Kopiruj<br>Kopiruj            | ly<br>Z<br>Z<br>Z<br>Z<br>Z<br>Z<br>Z<br>Z |

Strana 6

Uložený záznam je poté standardní součástí evidence v 09122 Podací deník, kde je umožněno jeho další zpracování a doplňování metadat v rámci životního cyklu dokumentu.

|                                                                                                    | III.                                                                                                  | PID                                                                                                    | Předmět                                     | Odesílatel                                                                                                 | Adresát                                                                                       | Typ dok.                                          | Ev. datum                                                                                          | Zp.doruč.                                                           |
|----------------------------------------------------------------------------------------------------|----------------------------------------------------------------------------------------------------|----------------------------------------------------------------------------------------------------|---------------------------------------------|----------------------------------------------------------------------------------------------------|-----------------------------------------------------------------------------------------------|---------------------------------------------------|----------------------------------------------------------------------------------------------------|---------------------------------------------------------------------|
|                                                                                                    |                                                                                                    | 2024VVS0037                                                                                                    | Test velkého so                             | uboru Veřejná vysoká                                                                                       | ško Děkan                                                                                     | Datová zpráva                                     | 23 01 2024                                                                                         | Datová schrá                                                        |
|                                                                                                    |                                                                                                    |                                                                                                    |                                             |                                                                                                    |                                                                                               |                                                   |                                                                                                    |                                                                     |
| -□K odeslání                                                                                                    |                                                                                                    | <u></u>                                                                                                    |                                             |                                                                                                    |                                                                                               |                                                   |                                                                                                    |                                                                     |
| – <b>⊡</b> Vyřizuje se                                                                                                    |                                                                                                    | ·                                                                                                    |                                             |                                                                                                    |                                                                                               |                                                   |                                                                                                    |                                                                     |
| - Koncepty                                                                                                    |                                                                                                    |                                                                                                    |                                             |                                                                                                    |                                                                                               | _                                                 |                                                                                                    |                                                                     |
| → <sup>□</sup> Zpracováno                                                                                                    |                                                                                                    | , <u> </u>                                                                                                    |                                             |                                                                                                    |                                                                                               |                                                   |                                                                                                    |                                                                     |
| e ⊂ Vyřízeno                                                                                                    |                                                                                                    | ,I                                                                                                    |                                             |                                                                                                    |                                                                                               |                                                   |                                                                                                    | -                                                                   |
| - Odesláno                                                                                                    |                                                                                                    |                                                                                                    |                                             |                                                                                                    |                                                                                               |                                                   |                                                                                                    | -                                                                   |
| –≌Na cestĕ                                                                                                    |                                                                                                    |                                                                                                    |                                             |                                                                                                    |                                                                                               |                                                   |                                                                                                    |                                                                     |
| –□ Vrátit                                                                                                    |                                                                                                    |                                                                                                    |                                             |                                                                                                    |                                                                                               |                                                   |                                                                                                    |                                                                     |
| 🕂 🗁 Příruční spisovna                                                                                                    |                                                                                                    |                                                                                                    |                                             |                                                                                                    |                                                                                               | _                                                 |                                                                                                    |                                                                     |
| 🕂 🗖 Čeká na SŘ                                                                                                    |                                                                                                    |                                                                                                    |                                             |                                                                                                    |                                                                                               |                                                   |                                                                                                    |                                                                     |
|                                                                                                    |                                                                                                    |                                                                                                    |                                             |                                                                                                    |                                                                                               |                                                   |                                                                                                    |                                                                     |
| C⊐ Výběr<br>⇔ ⊇ Zařazeno do SŘ<br>- ⊐ Archivace                                                                                                    | Základní úd                                                                                           | d. Vyřizení                                                                                                    | Adresy Doplňujío                            | i úd. Přílohy                                                                                              | Doklady Půji<br>Původ Cizí                                                                    | šky Doruče                                        | eni Hist                                                                                           | orie                                                                |
|                                                                                                    | Základní úd<br>P<br>Iniciač. P                                                                        | d. Vyřizeni<br>PID 2024VVS0037<br>PID                                                                                                    | Adresy Dopiňujíc                            | ti úd. Přilohy<br>Související<br>prnění Prá                                                                | Doklady Půji<br>Původ Cizí<br>v.váha Originál                                                 | šky Doruče                                        | Forma Dig                                                                                          | gitální                                                             |
| <ul> <li>↓ výběr</li> <li>♦ Zaťazeno do SŘ</li> <li>– Archivace</li> <li>– Skartace</li> <li>– Výběr</li> <li>♦ Skartační návrh</li> </ul>                                                                                                    | Základní úd<br>P<br>Iniciač. P<br>Předn                                                               | d. Vyřizení<br>PID 2024VVS003<br>PID<br>nět Test velkého s                                                                                                    | Adresy Doplňujíu<br>7 Upozo<br>ouboru       | i <b>í úd. Přílohy</b><br>Související<br><b>vrnění P</b> rá                                                | Doklady Půji<br>Původ Cizí<br>v.váha Originál                                                 | šky Doruče<br>Po<br>Ev.                           | Forma Dig<br>odaci č. 100<br>. datum 23.                                                           | orie<br>gitální<br>088664<br>.01.2024 1                             |
|                                                                                                    | Základní úd<br>P<br>Iniciač. P<br>Předr<br>Typ do                                                     | d. Vyřizení<br>PID 2024VVS0037<br>PID<br>nět Test velkého s<br>ok. Datová zpráva                                                                                                    | Adresy Doplňujic<br>7 Upozo<br>ouboru       | i úd. Přilohy<br>Související<br>vrnění Prá<br>Zp. doručení Da                                              | Doklady Půje<br>Původ Cizi<br>v.váha Originál<br>tová schránka                                | ky Doruče<br>Po<br>Ev.<br>Poda                    | rni Hist<br>Forma Dig<br>odaci č. 100<br>. datum 23.<br>aci dat.                                   | orie<br>gitální<br>088664<br>.01.2024 1                             |
| Cybér     Cybér     Cafazeno do SŘ     Cafazeno do SŘ     Cafazeno do SŘ     Cafazeno do SŘ     Cafaze     Cybér     Cafaze     Cybér     Cafaze     Cafaze     Cybér     Skartace     Cybér                                                                                                    | Základni úd<br>P<br>Iniciač. P<br>Předm<br>Typ do<br>č.j. na                                          | d. Vyřízení<br>PID 2024VVS0037<br>PID<br>nět Test velkého s<br>pk. Datová zpráva<br>še                                                                                                    | Adresy Doplňujie<br>7 Upoze<br>ouboru<br>čj | i úd. Přílohy<br>Související<br>rnění Prá<br>Zp. doručení Da<br>č.j. vaše                                  | Doklady Půje<br>Původ Cizi<br>v.váha Originál<br>tová schránka                                | Sky Doruče<br>Po<br>Ev.<br>Poda<br>Dat. do        | Forma Dig<br>odacič. 100<br>. datum 23.<br>acidat. 0<br>pručeni 23.                                | orie<br>gitální<br>088664<br>.01.2024 1<br>.01.2024 1               |
| C Výběr      C Zařazeno do SŘ      C Zařazeno do SŘ      C Skartace      Výběr      Skartacin návrh      C Archivace      Skartace      Výběr      Skartace      Výběr      C Skartace      Výběr      C Skartace      C Výběr      C Skartace      C Výběr      C Skartace      C Výběr      C Skartace      C Výběr      C Skartace      C Skartace | Základni úd<br>P<br>Iniciač. P<br>Předn<br>Typ do<br>č.j. na<br>Sp.zn. na                             | d. Vyřizení<br>PID 2024VVS0037<br>PID<br>Test velkého s<br>ok. Datová zpráva<br>sše                                                                                                    | Adresy Doplňujie<br>7 Upoze<br>ouboru<br>čj | i úd. Přílohy<br>Související<br>Irmění Prá<br>Zp. doručení Da<br>č.j. vaše<br>Sp.zn. vaše                  | Doklady Půje<br>Původ Cizí<br>v.vàha Originál<br>tová schránka                                | sky Doruče<br>Po<br>Ev.<br>Dat. do<br>Posl.       | Forma Dig<br>odaci č. 100<br>. datum 23.<br>aci dat. Doručeni 23.<br>. pohyb 23.                   | pitälni<br>088664<br>.01.2024 1<br>.01.2024 1<br>.01.2024 1         |
| Výběr      Zařazeno do SŘ      Archivace      Skartace      Skartach návn      Archivace      Skartační návn      Archivace      Skartační souhlas      Čeká na SŘ      Zařazeno do SŘ                                                                                                    | Základni úc<br>P<br>Iniciač. P<br>Předn<br>Typ dc<br>č.j. na<br>Sp.zn. na<br>Sp.                      | d. Vyřizení<br>PID 2024VVS0033<br>PID 2024VVS0033<br>PID 2024VVS003<br>PID 2024VVS003<br>PI | Adresy Doplňujic<br>7 Upozo<br>ouboru<br>čj | i úd. Přílohy<br>Související<br>vrnění Prá<br>Zp. doručení De<br>č.j. vaše<br>Sp.zn. vaše<br>Stav dok. Ak  | Doklady Půje<br>Původ Cizí<br>v.vàha Originál<br>tová schránka                                | ky Doruče<br>Po<br>Ev.<br>Pod<br>Dat. do<br>Posl. | Forma Dig<br>odaci č. 100<br>. datum 23.<br>aci dat.<br>pručeni 23.<br>. pohyb 23.                 | orie<br>gitälni<br>088664<br>.01.2024 1<br>.01.2024 1<br>.01.2024 1 |
| Výběr      Zařazeno do SŘ      Archivace     Skartace     Skartace     Skartační návrh     Archivace     Skartace     Výběr      Trvalý skartační souhlas     Čeká na SŘ     Zařazeno do SŘ     Skartační návrh                                                                                                    | Základni úd<br>P<br>Iniciač. P<br>Předn<br>Typ do<br>č.j. na<br>Sp.zn. na<br>Sp.zn. na                | d. Vyřizení<br>ND 2024VVS0037<br>ND<br>Test velkého s<br>bok. Datová zpráva<br>šše<br>Dis                                                                                                    | Adresy Doplňujic<br>7 Upozo<br>ouboru<br>čj | i úd. Přílohy<br>Související<br>vrnění Prá<br>Zp. doručení Da<br>č.j. vaše<br>Sp.zn. vaše<br>Stav dok. Ak  | Doklady Půje<br>Původ Cizí<br>v.váha Originál<br>tová schránka<br>tivní                       | ky Doruče<br>Po<br>Ev.<br>Pod<br>Dat.dc<br>Posl.  | rni Hist<br>Forma Dig<br>odacič. 100<br>. datum 23.<br>acidat.<br>23.<br>poručeni 23.<br>pohyb 23. | torie<br>gitaini<br>088664<br>01.2024 1<br>01.2024 1<br>01.2024 1   |
| Výběr     Zařazeno do SŘ                                                                                                    | Základni úc<br>P<br>Iniciač. P<br>Předm<br>Typ dc<br>č.j. na<br>Sp.zn. na<br>Sp<br>Typový sp<br>Součá | d. Vyřizení<br>PID 2024VVS0037<br>PID 2024VVS0037<br>PID 2024VV             | Adresy Doplňujíc<br>7 Upoze<br>ouboru<br>čj | ti ud. Přílohy<br>Související<br>rrnění Prá<br>Zp. doručení Da<br>č.j. vaše<br>Sp.zn. vaše<br>Stav dok. Ak | Doklady Půje<br>Původ Cizí<br>v.váha Originál<br>tová schránka<br>tivní<br>Dil Datum otevření | sky Doruče<br>Po<br>Ev.<br>Pod<br>Dat.do<br>Posl. | Forma Dig<br>odacič. 100<br>. datum 23.<br>acidat.<br>. pohyb 23.                                  | orie<br>gitalni<br>088664<br>01.2024 1<br>01.2024 1<br>01.2024 1    |